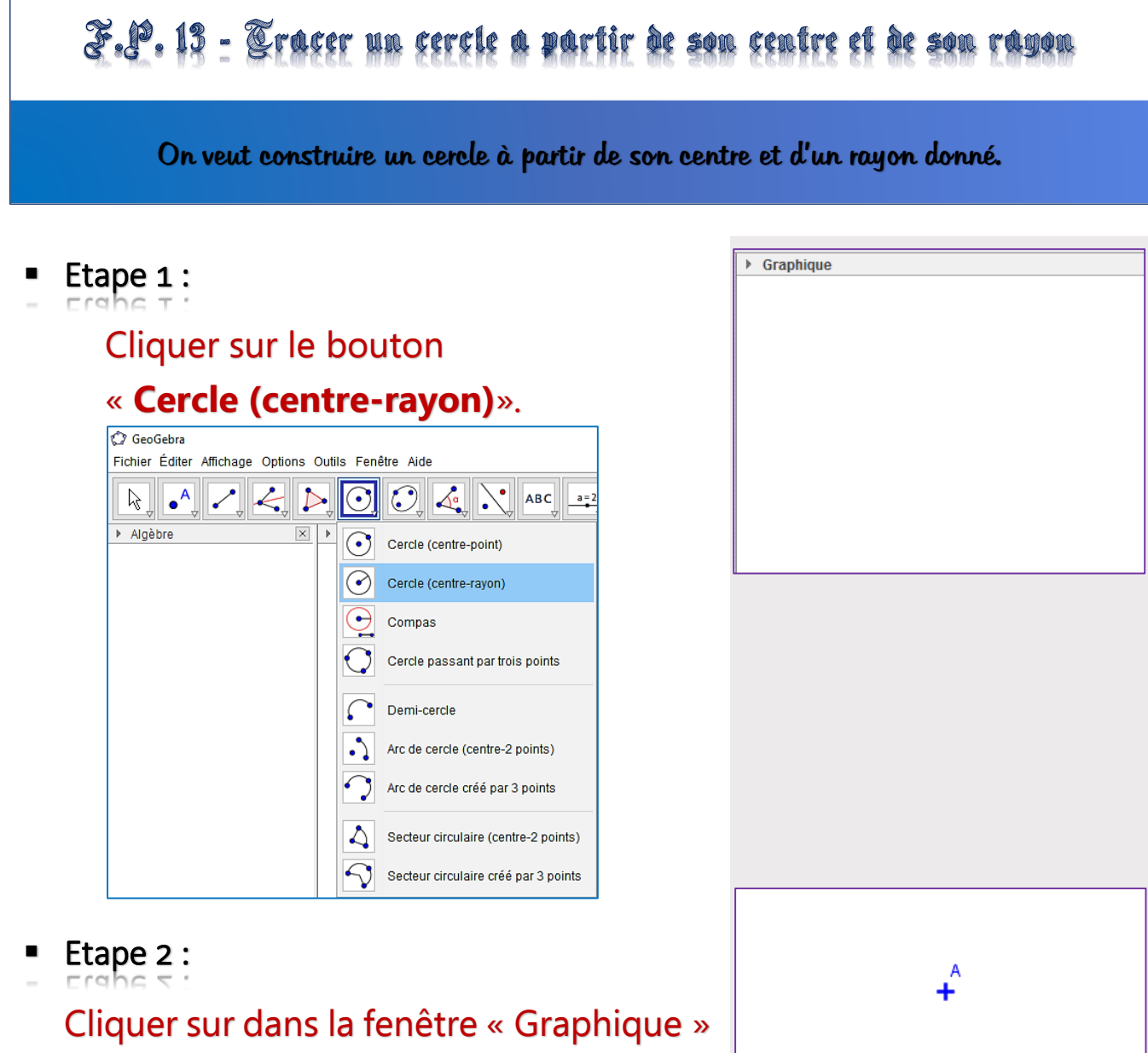

pour placer le centre du cercle (déjà construit ou non).

Etape 3 :

Saisir le rayon du cercle dans la fenêtre qui s'ouvre. Valider en cliquant sur « Appliquer ».

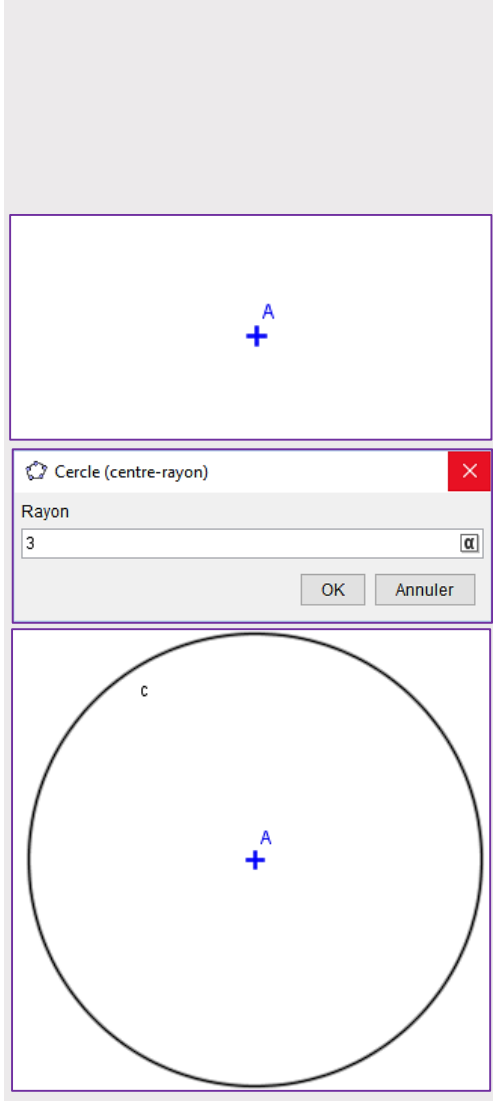

On obtient ainsi le cercle désiré. On a tracé ici le cercle de centre **A** et de rayon **3 unit**és.